# Delta Tips

NMDT\_0032

NMR data processing software Delta NMR Software v5.0

160108-1

## How to Undisplay Chemical Shifts and Integrals

The method introduced in this issue of Delta Tips applies to Data Processor and Data Slate. We will use a Data Slate window to temporarily undisplay (hide) chemical shifts and integrals. This method does not remove chemical shifts and integrals from the data file.

### 1 Display/undisplay chemical shifts

Once a spectrum have been peak-picked, it is possible to undisplay the chemical shifts by pushing the **Alt** and **P** keys. If you push the keys again, the chemical shifts appear.

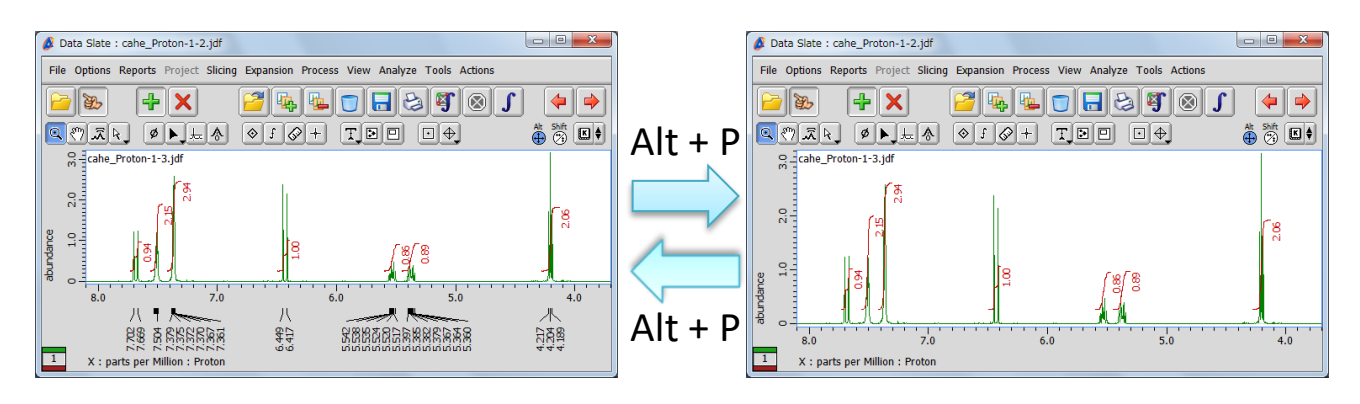

★ This action can also be activated by selecting Options – Peaks – Peak Pick in the pop-up menu.

#### 2

#### Display/undisplay integrals

Once a spectrum have been integrated, it is possible to undisplay the integrals by pushing the **Alt** and **I** keys. If you push the keys again, the integrals appear.

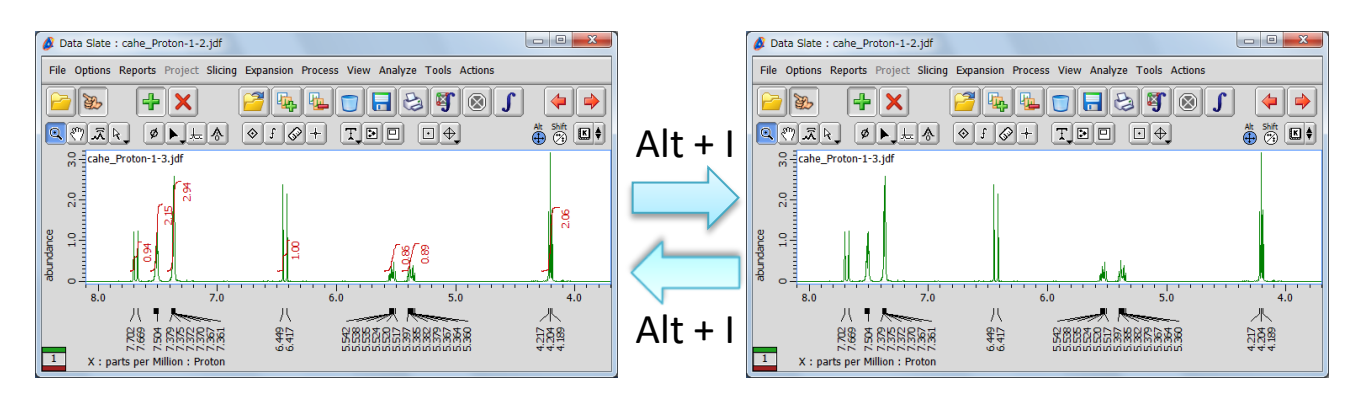

★ This function can also be activated by selecting Options – Integrals – Integrals in the pop-up menu.

JEOL RESONANCE

# Delta Tips

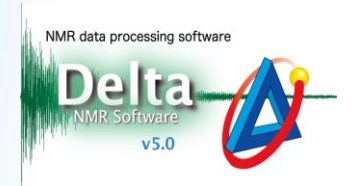

### Case of Picture-in-Picture (PIP)

The procedures shown above also apply to PIP windows. For example, if you push the **Alt** and **P** keys, chemical shifts are undisplayed both in the PIP window and the main window.

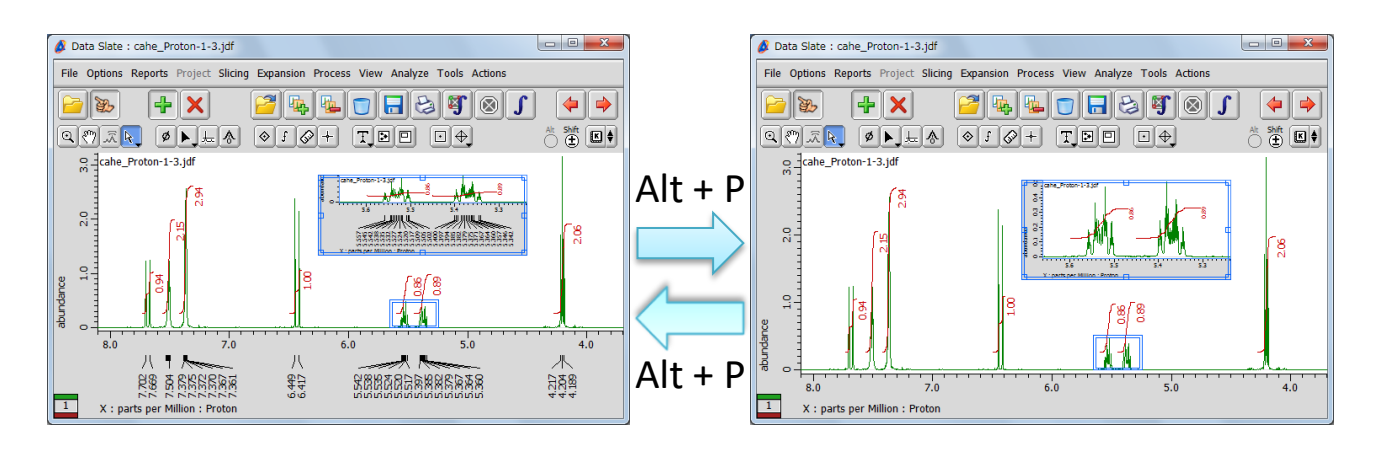

★ If you wish to selectively undisplay chemical shifts in the PIP window, unselect Options –
Connect Features. Then push the Alt and P keys.

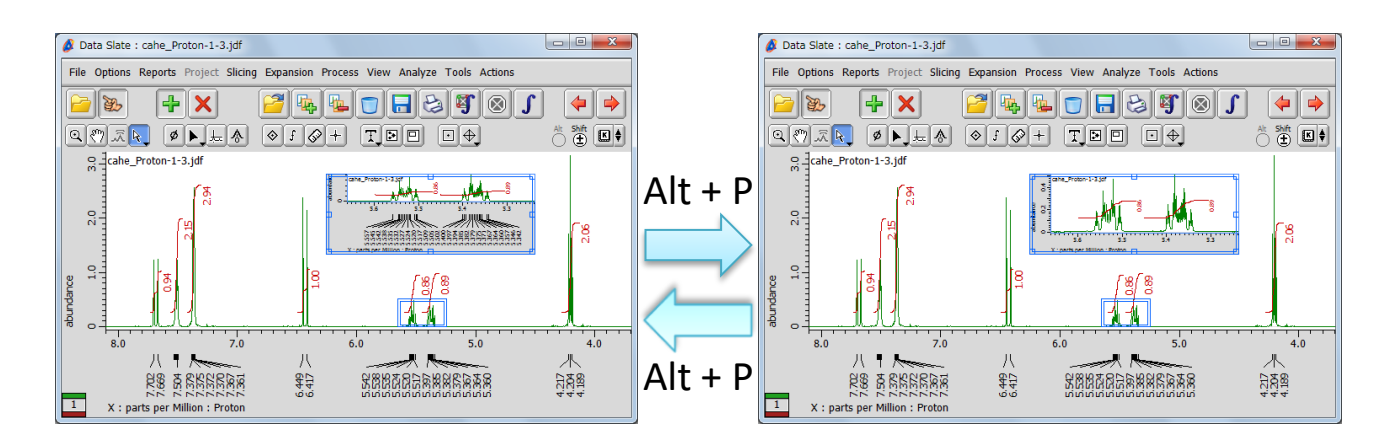